## ADMIN CONSOLE > DEPLOY CLIENT APPS

# Deactivate Browser Password Managers Using Device Management

View in the help center: https://bitwarden.com/help/deactivate-browser-password-managers/

## **Deactivate Browser Password Managers Using Device Management**

This article will direct you on how to disable various web browser's built-in password managers using group policy. These steps will help prevent corporate logins from being saved and synchronized to personal accounts. You may also consider deploying the Bitwarden browser extension to all browsers as part of this same policy.

## **Disable with Windows GPO**

## ⇒Disable Edge

- 1. Open Group Policy Management Editor on your managing Windows server.
- 2. Download the appropriate Edge Policy Template.
- 3. In Group Policy Editor, create a new GPO for Edge and provide an appropriate name.
- 4. Choose your desired scope.
- 5. Right-click the new Group Policy **Object**  $\rightarrow$  **Edit**.
- 6. On the Group Policy Management Editor, go to User Configuration  $\rightarrow$  Policies  $\rightarrow$  Administrative Templates  $\rightarrow$  Microsoft Edge.
- 7. Set the following policies:
  - Open "Password manager and protection," disable the policy Enable saving passwords to the password manager.
  - Disable the policy Enable AutoFill for addresses.
  - Disable the policy Enable AutoFill for payment instruments.
  - Optionally, you can enable the policy Disable synchronization of data using Microsoft sync services.

#### Once complete, the GPO settings should show the following:

| r Configuration (Enabled)                                          |          |         |
|--------------------------------------------------------------------|----------|---------|
| licies                                                             |          |         |
| Administrative Templates                                           |          |         |
| Policy definitions (ADMX files) retrieved from the local computer. |          |         |
| Microsoft Edge                                                     |          |         |
| Policy                                                             | Setting  | Comment |
| Disable synchronization of data using Microsoft sync services      | Enabled  |         |
| Enable AutoFill for addresses                                      | Disabled |         |
| Enable AutoFill for payment instruments                            | Disabled |         |
| Microsoft Edge/Password manager and protection                     |          |         |
| Policy                                                             | Setting  | Comment |
| Enable saving passwords to the password manager                    | Disabled |         |
|                                                                    |          |         |

Edge Settings

#### 8. Ensure the GPO link is enabled.

## ⇒Disable Chrome

1. Open Group Policy Management Editor on your managing Windows server.

- 2. Download the Google Chrome Administrative Templates.
- 3. In the ADMX file, copy the following:

policy\_templates\windows\admx\chrome.admx
and

policy\_templates\windows\admx\google.admx

TO C:\Windows\PolicyDefinitions

#### 4. In the ADML file, copy the following:

policy\_templates\windows\admx\en-us\chrome.adml
and

policy\_templates\windows\admx\en-us\google.adml

- TO C:\Windows \PolicyDefinitions\en-us
- 5. In Group Policy Editor, create a new GPO for Chrome and provide an appropriate name.
- 6. Choose your desired scope.
- 7. Right-click the **Group Policy Object** → **Edit**.

#### 8. Go to User Configuration $\rightarrow$ Policies $\rightarrow$ Administrative Templates $\rightarrow$ Google $\rightarrow$ Google Chrome.

9. Edit the following settings:

- Under "Password Manager," disable the policy Enable saving passwords to the password manager.
- Disable the policy Enable AutoFill for Addresses.
- Disable the policy Enable AutoFill for credit cards.

#### 10. Once complete, the GPO settings should show the following:

| User Co | onfiguration (Enabled)                                             |          |                         |  |
|---------|--------------------------------------------------------------------|----------|-------------------------|--|
| Polici  | es                                                                 |          |                         |  |
| Adm     | inistrative Templates                                              |          |                         |  |
|         | Policy definitions (ADMX files) retrieved from the local computer. |          |                         |  |
|         | Google/Google Chrome                                               |          |                         |  |
|         | Policy                                                             | Setting  | Comment                 |  |
|         | Browser sign in settings                                           | Enabled  |                         |  |
|         | Browser sign in settings                                           |          | Disable browser sign-in |  |
|         | Policy                                                             | Setting  | Comment                 |  |
|         | Enable Auto Fill for addresses                                     | Disabled |                         |  |
|         | Enable AutoFill for credit cards                                   | Disabled |                         |  |
|         | Google/Google Chrome/Password manager                              |          |                         |  |
|         | Policy                                                             | Setting  | Comment                 |  |
|         | Enable saving passwords to the password manager                    | Disabled |                         |  |

Chrome Settings

11. Ensure the GPO link is enabled.

## ⇒Disable Firefox

- 1. Open Group Policy Editor on your managing Windows server.
- 2. Download the latest Firefox Policy Templates .zip file.
- 3. Copy the ADMX file:

```
FROM the downloaded folder policy_templates_v1.##\windows\firefox.admx & mozilla.admx
TO C:\Windows\PolicyDefinitions
```

4. Copy the ADML file

```
FROM policy_templates\windows\en-us\firefox.adml & mozilla.adml
TO C:\Windows \PolicyDefinitions\en-us
```

- 5. In Group Policy Editor, create a new GPO for FireFox and provide an appropriate name.
- 6. Choose your desired scope.
- 7. Right-click the **new group policy**  $\rightarrow$  **Edit**.
- 8. Open User Configuration  $\rightarrow$  Policies  $\rightarrow$  Administrative Templates  $\rightarrow$  Mozilla  $\rightarrow$  Firefox.
- 9. Locate and edit the following policies:
  - Disable the policy Disable Firefox Accounts.
  - Disable the policy Offer to save logins.
  - Disable the policy Offer to save logins (default).
  - Disable the policy Password Manager.

#### 10. Once complete, the GPO **settings** should show the following:

| User | Configuration (Enabled)                                      |          |         |  |
|------|--------------------------------------------------------------|----------|---------|--|
| Poli | icies                                                        |          |         |  |
| A    | dministrative Templates                                      |          |         |  |
|      | Policy definitions (ADMX files) retrieved from the local com | nputer.  |         |  |
|      | Mozilla/Firefox                                              |          |         |  |
|      | Policy                                                       | Setting  | Comment |  |
|      | Disable Firefox Accounts                                     | Disabled |         |  |
|      | Offer to save logins                                         | Disabled |         |  |
|      | Offer to save logins (default)                               | Disabled |         |  |
|      | Password Manager                                             | Disabled |         |  |

Firefox Settings

11. Ensure the GPO link is enabled.

### How to check if it worked?

Check that the previous steps worked correctly for your setup:

## ⇒Edge

- 1. On a user's computer, Open the command line, and run: gpupdate /force.
- 2. Open Edge, then click the three dots for settings  $\dots \rightarrow$  **Settings**  $\rightarrow$  **Passwords**.
- 3. Ensure "Offer to save passwords" is turned off and managed by the organization.

### (i) Note

Sign-in automatically is still checked because there is no policy setting to turn this off.

Any logins previously saved in Edge will not be removed and will continue to be displayed to the user, despite autofill being disabled. Be sure to instruct the user to import any saved logins into Bitwarden before deleting them from Edge.

### ⇒Chrome

- 1. On a user's computer, Open the command line, and run: gpupdate /force.
- 2. Open Chrome and click the **profile icon** on the top right. See that the user is not signed in.
- 3. Open Chrome, then click the three dots ... → Settings → Passwords. See that Offer to save passwords is unchecked and managed by the organization.

## ⇒Firefox

- 1. On a user's computer, Open the command line, and run: gpupdate /force.
- 2. Open Firefox and select Logins and Passwords from the menu bar.
- 3. Ensure that a "Blocked Page" message is displayed.

## **Disable on Linux**

### ⇒Chrome

To disable the Chrome Password Manager via group policy:

- 1. Download the Google Chrome .deb or .rpm for Linux.
- 2. Download the Chrome Enterprise Bundle.
- 3. Unzip the Enterprise Bundle (GoogleChromeEnterpriseBundle64.zip or GoogleChromeEnterpriseBundle32.zip) and open the /Configuration folder.
- 4. Make a copy of the master\_preferences.json (in Chrome 91+, initial\_preferences.json) and rename it managed\_preferences.json.
- 5. To disable Chrome's built-in password manager, add the following to managed\_preferences.json inside of "policies": { }:

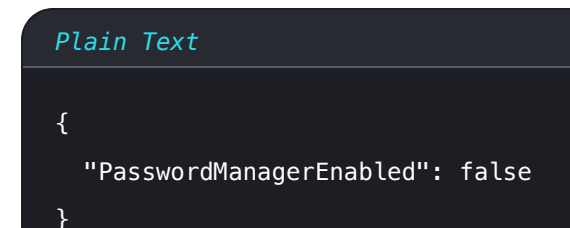

6. Create the following directories if they do not already exist:

| Plain Text                                                                       |  |  |
|----------------------------------------------------------------------------------|--|--|
| <pre>mkdir /etc/opt/chrome/policies mkdir /etc/opt/chrome/policies/managed</pre> |  |  |

- 7. Move managed\_preferences.json into /etc/opt/chrome/policies/managed.
- 8. As you will need to deploy these files to users' machines, we recommend making sure only admins can write files in the /manage d directory.

Plain Text chmod -R 755 /etc/opt/chrome/policies

9. Additionally, we recommend admins should add the following to files to prevent modifications to the files themselves:

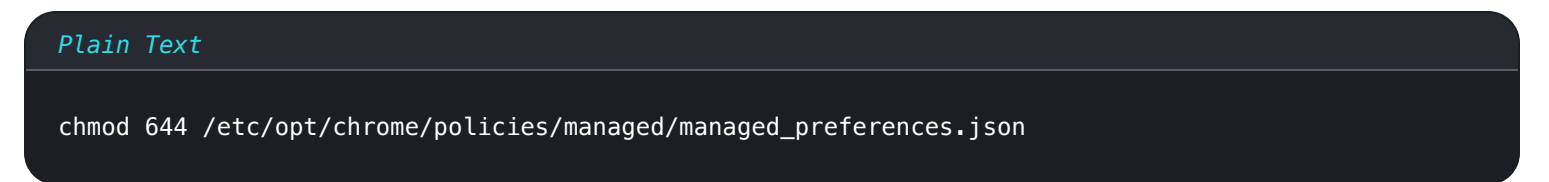

- 10. Using your preferred software distribution or MDM tool, deploy the following to users' machines:
  - 1. Google Chrome Browser
  - 2./etc/opt/chrome/policies/managed/managed\_preferences.json

### (i) Note

For more help, refer to Google's Chrome Browser Quick Start for Linux guide.

## ⇒Firefox

To disable the Firefox Manager via group policy:

1. Download Firefox for Linux.

- 2. Open a terminal and navigate to the directory your download has been saved to. For example: cd ~/Downloads
- 3. Extract to contents of the downloaded file:

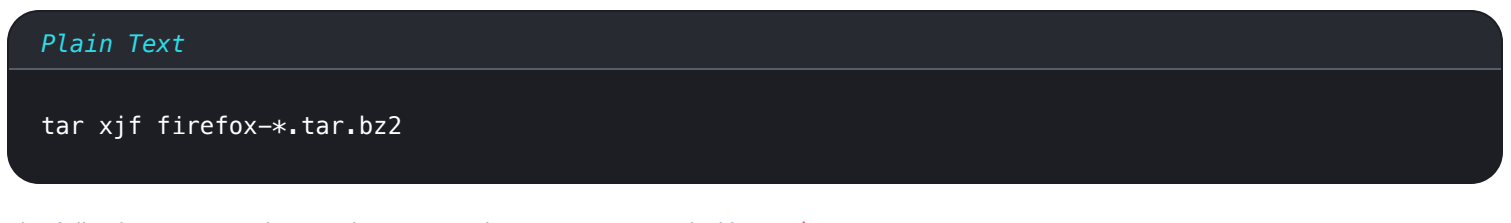

The following commands must be executed as root, or preceded by sudo.

4. Move the uncompressed Firefox folder to /opt:

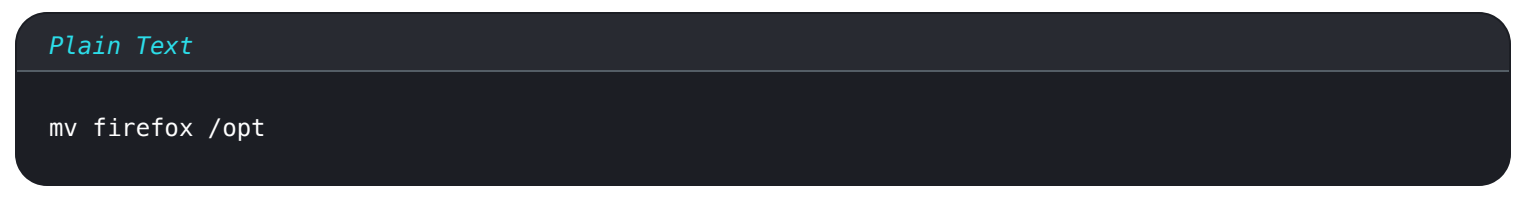

5. Create a symlink to the Firefox executable:

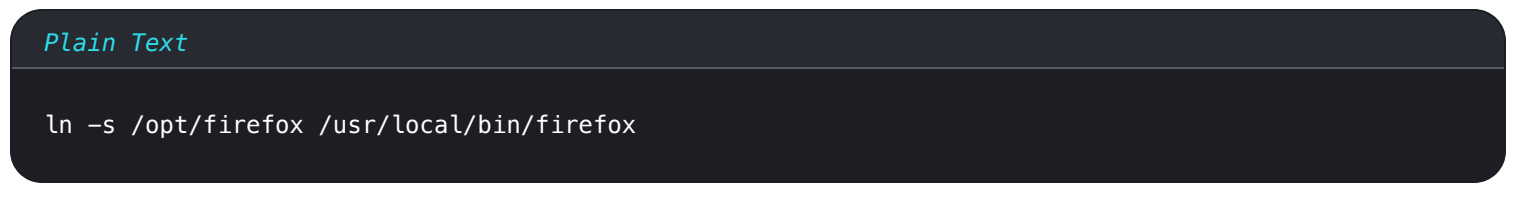

6. Download a copy of the desktop file:

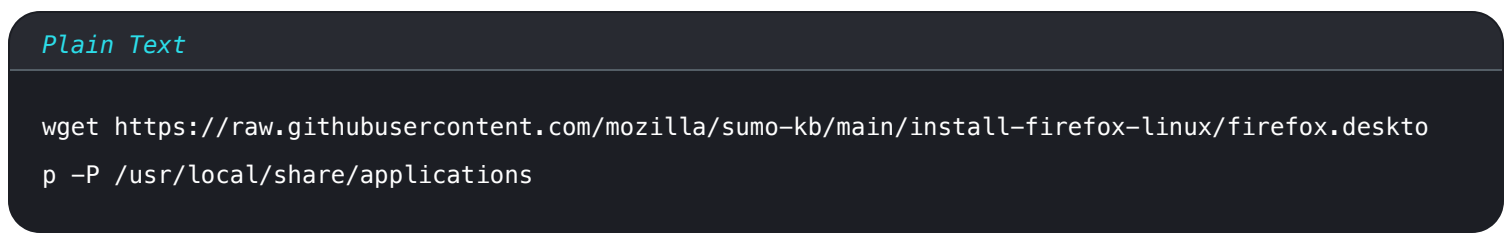

7. To disable Firefox's built-in password manager, add the following to policies.json inside of "policies": {}:

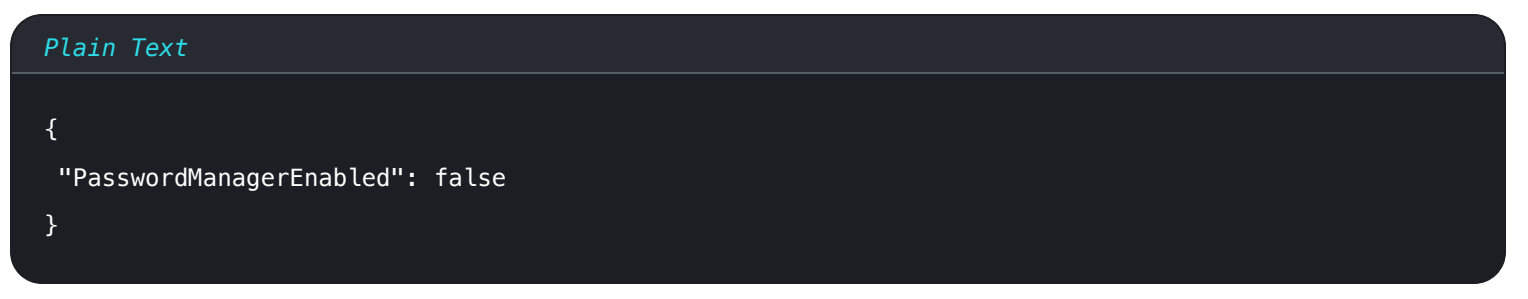

8. Create the following directory if it does not already exist:

### Plain Text

mkdir /opt/firefox/distribution

9. Modify the directory with the following:

Plain Text

chmod 755 /opt/firefox/distribution

10. Additionally, we recommend admins should add the following to files to prevent modifications to the files themselves:

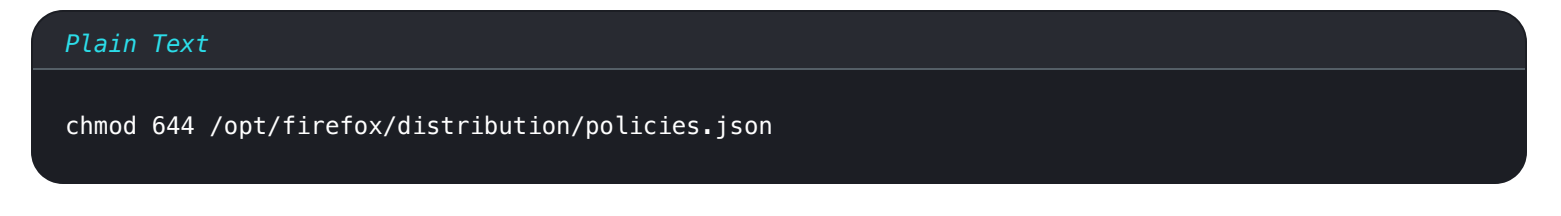

- 11. Using your preferred software distribution or MDM tool, deploy the following to users' machines:
- 12. Firefox Browser
- 13. /distribution/policies.json

## (i) Note

For more help, refer to Firefox's policies.json Overview or Policies README on Github.

## Disable on MacOS

### ⇒Chrome

- 1. Download the Google Chrome .dmg or .pkg for macOS.
- 2. Download the Chrome Enterprise Bundle.
- 3. Unzip the Enterprise Bundle (GoogleChromeEnterpriseBundle64.zip or GoogleChromeEnterpriseBundle32.zip).
- 4. Open the /Configuration/com.Google.Chrome.plist file with any text editor.
- 5. To disable Chrome's built-in password manager, add the following to com.Google.Chrome.plist:

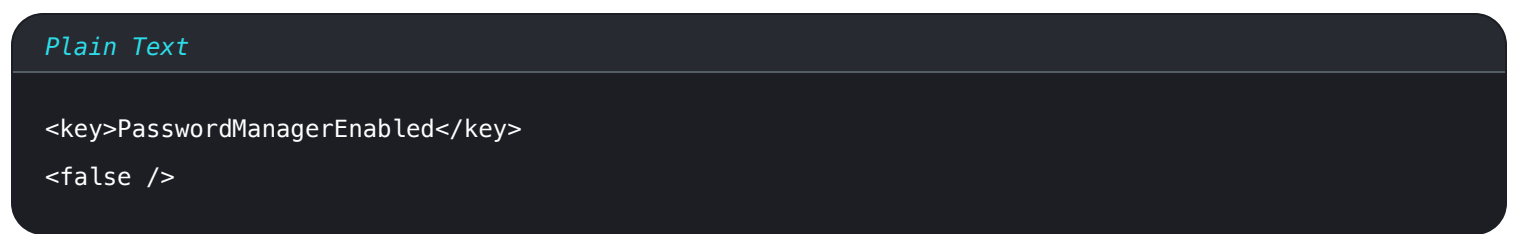

6. Convert the com. Google. Chrome. plist file to a configuration profile using a conversion tool of your choice.

7. Deploy the Chrome . dmg or . pkg and the configuration profile using your software distribution or MDM tool to all managed computers.

## (i) Note

For more help, refer to Google's Chrome Browser Quick Start for Mac guide.

For additional information, see Chrome's documentation for setting up Chrome browser on Mac.

## ⇒Firefox

- 1. Download and install Firefox for Enterprise for macOS.
- 2. Create a distribution directory in Firefox.app/Contents/Resources/.
- 3. In the created /distribution directory, create a new file org.mozilla.firefox.plist.

**Q** Tip Use the Firefox .plist template and Policy README for reference.

4. To disable Firefox's built-in password manager, add the following to org.mozilla.firefox.plist:

| <dict></dict>                     |
|-----------------------------------|
|                                   |
| <key>PasswordManagerEnabled</key> |
| <false></false>                   |
|                                   |

5. Convert the org.mozilla.firefox.plist file to a configuration profile using a conversion tool of your choice.

6. Deploy the Firefox . dmg and the configuration profile using your software distribution or MDM tool to all managed computers.

For additional information, see Firefox's documentation for MacOS configuration profiles.

## ⇒Edge

- 1. Download the Microsoft Edge for macOS .pkg file.
- 2. In Terminal, use the following command to create a .plist file for Microsoft Edge:

### Plain Text

/usr/bin/defaults write ~/Desktop/com.microsoft.Edge.plist RestoreOnStartup -int 1

3. Use the following command to convert the **.plist** from binary to plain text:

#### Plain Text

/usr/bin/plutil -convert xml1 ~/Desktop/com.microsoft.Edge.plist

4. To disable Edge's built-in password manager, add the following to com.microsoft.Edge.plist:

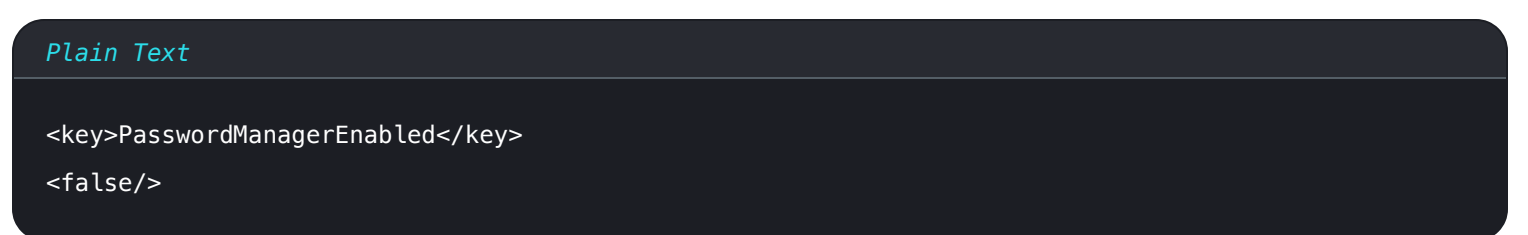

5. Deploy the Edge . pkg and the configuration profile using your software distribution or MDM tool to all managed computers.

## 🖓 Tip

For Jamf-specific help, refer to Microsoft's documentation on Configuring Microsoft Edge policy settings on macOS with Jamf.

For additional information, see Edge's documentation for configuration profiles.